# 三重県電子調達システム(物件等) 受注者向け操作マニュアル

## 令和元年7月

## 三重県

第八版

【改訂履歴】

- ·2015年3月 第一版作成
- ·2015年6月 第二版作成
- ·2015年7月 第三版作成
- ·2016年6月 第四版作成
- ·2016年8月 第五版作成
- ·2017年6月 第六版作成
- ·2018年6月 第七版作成
  - ・JAVA 実行環境の追加、変更
- ·2019年7月 第八版作成
  - ・JAVA 実行環境の追加、変更

#### 目次

| 1 | 章  | 概要    |                                | 4  |
|---|----|-------|--------------------------------|----|
|   | 1. | 電子調   | 間達システムの概要                      | 4  |
|   | 1  | -1    | システムの構成                        | 4  |
|   | 1  | -2    | 電子入札システムを利用するには                | 4  |
|   | 1  | - 3   | 電子入札システムのログイン方法                | 5  |
|   | 1  | -4    | 運用時間                           | 6  |
|   | 1  | - 5   | お知らせの提示について                    | 7  |
|   | 1  | -6    | マニュアルの公開場所                     | 8  |
|   | 1  | - 7   | お問合せ先一覧                        | 8  |
|   | 2. | 電子入   | 、札を開始するための準備(パソコンの準備)          | 9  |
|   | 2  | 2 - 1 | ハードウェア条件                       | 9  |
|   | 2  | 2 - 2 | ソフトウェア条件                       | 9  |
|   | 2  | 2 - 3 | ネットワーク条件                       | 13 |
|   | 2  | 2 - 4 | その他要件                          | 13 |
|   | 3. | 電子    | ·入札を開始するための準備(事前設定)            | 13 |
|   | 3  | 3 - 1 | インターネットエクスプローラーの設定(全事業者共通)     | 14 |
|   | 3  | 8 - 2 | IC カードの購入(IC カード利用者のみ)         | 20 |
|   | 3  | 3 - 3 | IC カードリーダ等のセットアップ(IC カード利用者のみ) | 20 |
|   | 3  | 3 - 4 | Java ポリシーの設定(IC カード利用者のみ)      | 20 |
|   | 3  | 3 - 5 | システムから送信を行うメールアドレスについて         | 21 |
|   | 4. | 電子    | ·入札を開始するための準備(利用者登録)           | 22 |
|   | 4  | -1    | 利用者登録(IC カード)                  | 22 |
|   | 4  | 1 - 2 | 使用電子証明書届の様式ダウンロード              | 26 |
|   | 4  | 4 - 3 | ID 登録申請 (ID/パスワード)             | 28 |
|   | 4  | 4 - 4 | 連絡先情報の変更(IC カード)               | 32 |
|   | 4  | 4 - 5 | 連絡先情報の変更(ID/パスワード)             | 34 |
|   | 5. | 動作    | 確認(ログイン)                       | 36 |
|   | 5  | 5 - 1 | IC カードによるログイン                  | 36 |
|   | 5  | 5 - 2 | ID/パスワードによるログイン                | 37 |
| 2 | 章  | 入札情   | 青報サービスシステム                     | 38 |
|   | 1. | 入札情   | <b>青報サービスシステムの概要</b>           | 38 |
|   | 1  | - 1   | 入札情報サービスシステムの概要                | 38 |
|   | 2. | 入札公   | と告の検索                          | 39 |
|   | 2  | 2 - 1 | 入札情報サービスシステムの起動方法              | 39 |
|   | 2  | 2 - 2 | 検索条件の設定                        | 40 |
|   | 2  | 2 - 3 | 入札予定(公告)一覧                     | 42 |
|   | 2  | 2 - 4 | 入札予定(公告)詳細情報                   | 43 |
|   | 3. | 入札紹   | 5果の検索                          | 44 |
|   | 3  | 3 - 1 | 入札情報サービスシステムの起動方法              | 44 |
|   | 3  | 3 - 2 | 検索条件の設定                        | 45 |

| 3 - 3  | 入札結果一覧                            | 47  |
|--------|-----------------------------------|-----|
| 3 - 4  | 入札結果詳細情報                          |     |
| 4. 便利7 | な使い方                              |     |
| 4 - 1  | 入札情報サービスシステムから電子入札システムへのログイン      |     |
| 4 - 2  | 入札公告から入札結果を確認する                   | 49  |
| 4 - 3  | 入札結果から入札公告を確認する                   | 50  |
| 3章 電子) | 入札システム                            | 51  |
| 1. 三重! | 県電子調達システム(物件等)で扱う入札方式について         | 51  |
| 1 - 1  | 三重県電子調達システム(物件等)で扱う入札方式について       | 51  |
| 2. シス  | テムの基本操作                           | 52  |
| 2 - 1  | 案件状況案内                            | 52  |
| 2 - 2  | 条件検索                              | 54  |
| 2 - 3  | 案件状況一覧                            | 56  |
| 2 - 4  | 案件情報詳細                            | 60  |
| 3. 質問打 | 是出・回答確認                           | 65  |
| 3 - 1  | 質問入力                              | 65  |
| 3 - 2  | 回答確認                              | 67  |
| 4. 同等。 | 品提出・回答確認                          | 69  |
| 4 - 1  | 同等品申請                             | 69  |
| 4 - 2  | 同等品申請審查結果確認                       | 71  |
| 5. 競争) | 入札参加資格確認申請書提出・審査結果確認(一般競争入札方式のみ)  | 73  |
| 5 - 1  | 競争入札参加資格確認申請書の提出                  | 73  |
| 5 - 2  | 競争入札参加資格確認申請書受付票の確認               | 76  |
| 5 - 3  | 競争入札参加資格確認通知書の確認                  |     |
| 6. 入札  | 書・見積書提出                           |     |
| 6 - 1  | 入札書の提出                            | 80  |
| 6 - 2  | 見積書の提出                            |     |
| 6 - 3  | 入札(見積)書受信票の確認                     |     |
| 6 - 4  | 入札(見積)締切通知書の確認                    |     |
| 7. 辞退  | 畐提出                               |     |
| 7 - 1  | 辞退届の提出                            |     |
| 7 - 2  | 辞退届受信票の確認                         |     |
| 8. 開札約 | 吉果確認                              |     |
| 8 - 1  | 通知書の確認(落札者決定通知書)                  |     |
| 8 - 2  | 通知書の確認(取止め通知書)                    |     |
| 8 - 3  | 通知書の確認(保留通知書)                     |     |
| 8 - 4  | 通知書の確認(見積結果通知書)(随意契約・単価契約・品目別の場合) |     |
| 8 - 5  | 開札結果確認                            |     |
| 9. 再入材 | 毛・再見積の場合                          |     |
| 9 - 1  | 再入札通知書の確認                         | 113 |
| 9 - 2  | 見積依頼通知書の確認                        |     |
| 9 - 3  | 再入札書の提出                           | 117 |

|   | 9 - 4       | 再見積書の提出        | .122 |
|---|-------------|----------------|------|
|   | 9 - 5       | 再入札(見積)書受信票の確認 | .130 |
|   | 9 - 6       | 入札(見積)締切通知書の確認 | .132 |
| 1 | 0. その       | )他の操作(入札・見積共通) | .134 |
|   | $1 \ 0 - 1$ | 日時変更通知書の確認     | .134 |
|   | $1 \ 0 - 2$ | や止通知書の確認       | .136 |
|   | 10-3        | 登録者情報の確認       | .138 |

#### 業務の流れ

<一般競争入札の場合>

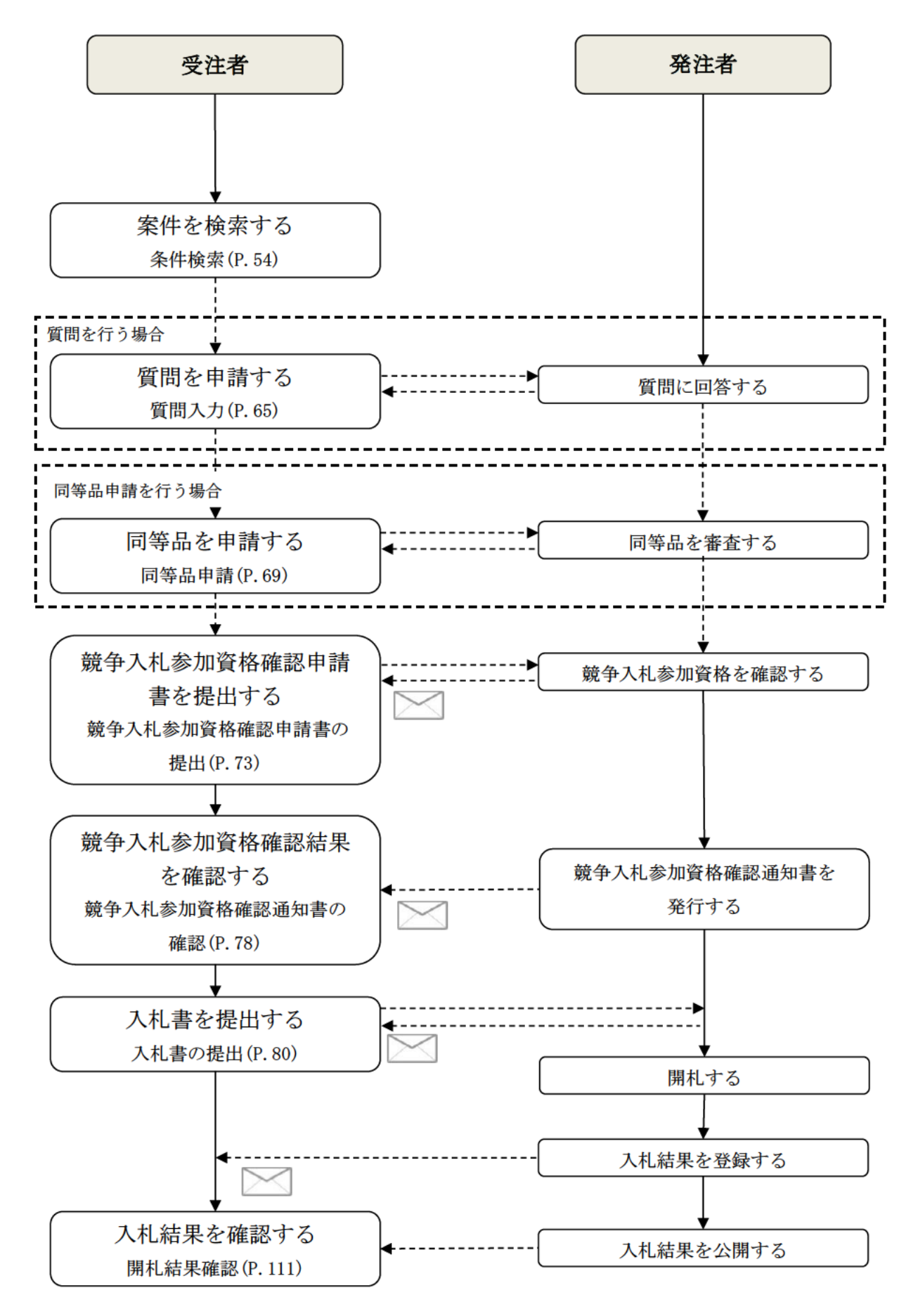

<随意契約の場合>

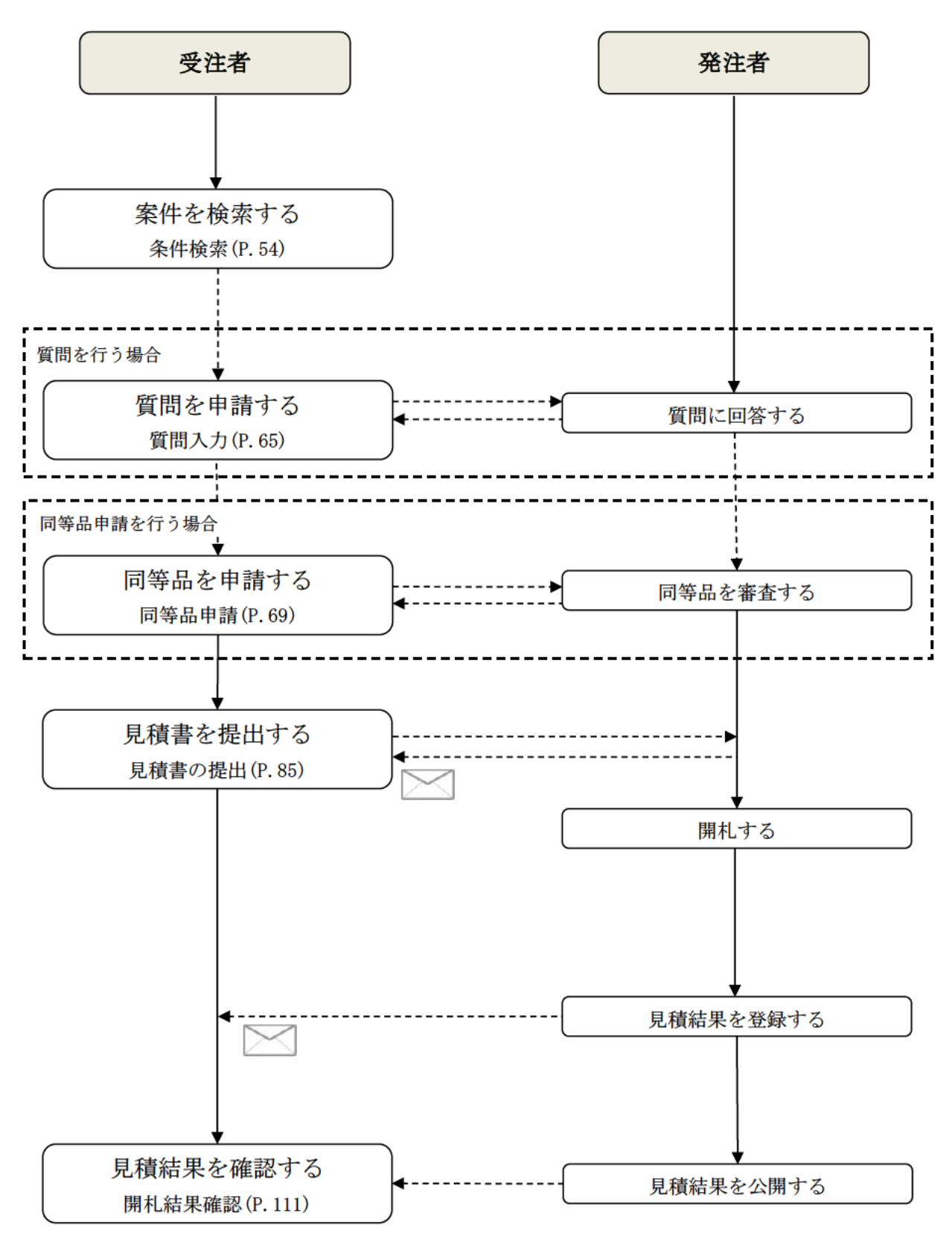

<再入札(再見積)の場合>

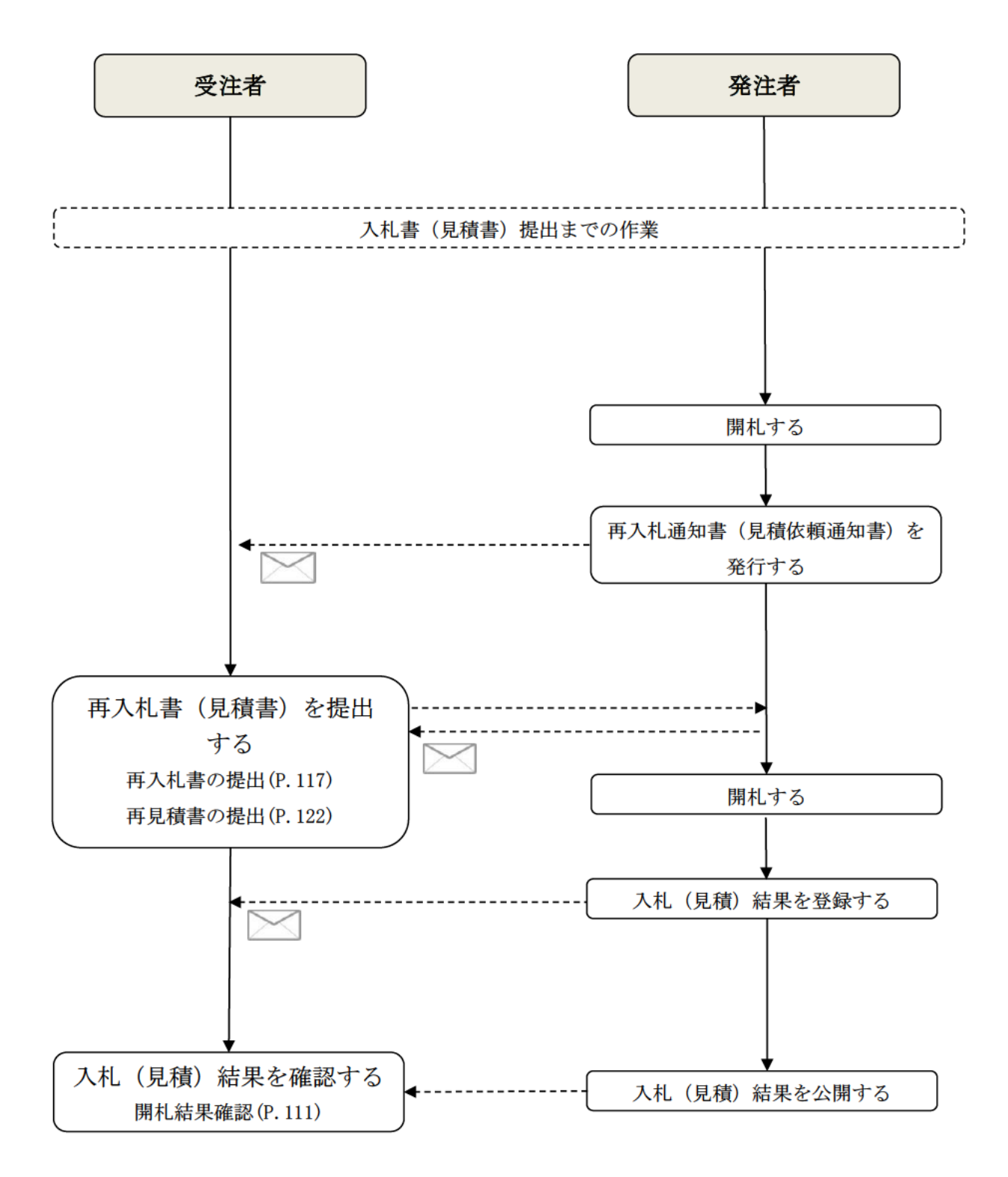